### Debugging

#### CMSC 202

## Overview

- Debugging
- Error Types
- Stack Traces
- Tracing
  - Via print statements
  - Java logging facilities
- Eclipse debugger

# Debugging

- Debugging is a *methodical process* of finding and reducing the number of bugs, or defects, in a computer program or a piece of electronic hardware, thus making it behave as expected
- Debugging tends to be *harder when* various subsystems are *tightly coupled*, as changes in one may cause bugs to emerge in another

# Error/Bug Types

- Compile time errors
  - Bugs caught by compiler
    - Syntax errors
- Runtime error that terminates program
  - Bugs caught by the runtime
    - NullPointerException
    - ArrayIndexOutOfBoundsException
- Runtime error that does not terminate program
  - Bugs not caught by the runtime, hopefully caught by developer
    - Logic errors

## Stack Trace

- A stack trace is a dump of the active stack frames at a given point in time
- In Java, when the JVM detects an error condition (such as trying to invoke a method on a null reference) it raises an exception resulting in a stack trace
- This stack trace shows you where the error originated from and how it came to be executed

#### **Reading a Stack Trace**

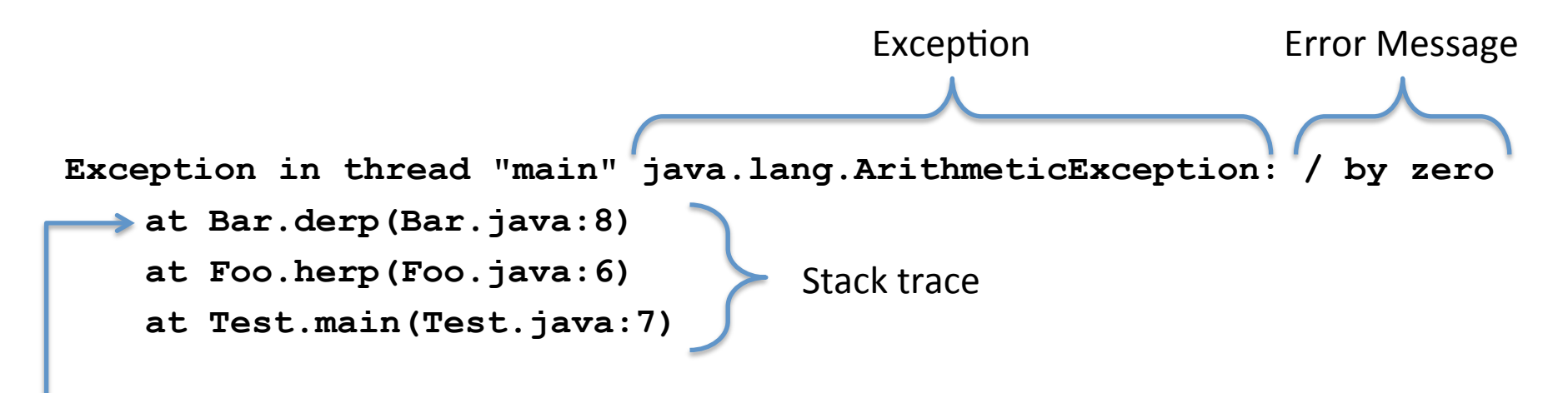

The source of the error is at the top of the stack trace

#### **Errors Inside a Java Provided Class**

Exception in thread "main" java.lang.IndexOutOfBoundsException: Index: 12, Size: 0

at java.util.ArrayList.RangeCheck(ArrayList.java:547)

at java.util.ArrayList.remove(ArrayList.java:387)

at Bar.derp(Bar.java:12) <del>«</del>

at Foo.herp(Foo.java:6)

at Test.main(Test.java:7)

Scan from the top down looking for the first reference to your code, that's usually a good place to start looking Sometimes errors originate in a class that's provided by Java

This is where the error manifested itself, though the cause is almost always in your code up the stack

## **Tracing with Print Statements**

 Print (a.k.a. tracing, probing) debugging is the act of watching (live or recorded) trace statements, or print statements, that indicate the flow of execution of a process

## **Tracing with Print Statements**

- Once you've identified the location of the error (by reading the stack trace), start printing out variables
- This can be as basic as simply printing out all local variables, members, objects, parameters, etc. using System.out.println()
- Having a working toString() method for all of your objects really aids in this debugging process

# Java Logging API

- Another more sophisticated option to simple print statements would be to use a logging framework
- Java has a built-in logging API that can be used to quickly turn logging statements on and off

# Declaring & Using a Logger

 To add logging capabilities to a class, you typically add a logger as a static member of each class you'd like to add logging to...

```
private static final Logger LOGGER =
  Logger.getLogger(<class name>.class.getCanonicalName());
```

 To log a message to the console, simply use the logger like so...

LOGGER.info("message to log");

## Logging Levels

#### Levels

- SEVERE (highest value)
- WARNING
- INFO
- CONFIG
- FINE
- FINER
- FINEST (lowest value)

#### Methods

LOGGER.severe("message"); LOGGER.warning("message"); LOGGER.info("message"); LOGGER.config("message"); LOGGER.fine("message"); LOGGER.finer("message");

## Running the App

- When you run the app, you should see your logging messages on stderr
- In Eclipse they show up in red in the Console window like so...

This is Baz's toString method Apr 5, 2011 9:29:37 PM foo.bar.Baz main SEVERE: message Apr 5, 2011 9:29:37 PM foo.bar.Baz main WARNING: message Apr 5, 2011 9:29:37 PM foo.bar.Baz main INFO: message Apr 5, 2011 9:29:37 PM foo.bar.Baz toString INFO: blah

# Logging Levels

• You can easily change the logging level for all classes within your application like so...

Logger.getLogger("").setLevel(Level.<LEVEL>);

- When the logger is set at a given level, all logging statements at that level or higher are printed out
- The following special values turn it completely on or off...

# Turning Logging On/Off

 You can add the following code to your main() to support turning logging on/off at the command line...

```
String levelStr = System.getProperty("debug");
Level level = (levelStr == null) ? Level.OFF : Level.parse(levelStr);
Logger.getLogger("").setLevel(level);
for(Handler h : Logger.getLogger("").getHandlers()) {
    h.setLevel(level);
}
```

• Then to turn it on at a given level...

- % java -Ddebug=SEVERE foo.bar.Baz
- % java -Ddebug=INFO foo.bar.Baz
- % java -Ddebug=ALL foo.bar.Baz

## Debugger

- A special program used to find errors (bugs) in other programs
- A debugger allows a programmer to stop a program at any point and examine and change the values of variables

# Eclipse Debugger

- Eclipse has a built-in perspective that's dedicated to debugging Java code
- To run a program in the debugger, simply right click on the class to run and select...

– Debug As  $\rightarrow$  Java Application

- Allow Eclipse to open the Debug perspective if it asks
- If you do nothing else, Eclipse will simply run your program just like a normal "Run As"

## Breakpoints

- Breakpoints can be used to pause your program at a certain point
- Once paused, you can examine (and even change) the state of variables
- There are many different ways to break...
  - Line
  - Method
  - Member change
  - Etc.

## Line Breakpoints

- To set a breakpoint on a line, simply double click in the gutter left of the line to stop on
- Once you do so, you'll see a small blue bubble in the gutter like so...

- Notes
  - Simply double click again to toggle the breakpoint off
  - In order to break on a line, there must be an executable statement (e.g. you cannot break on a curly brace)

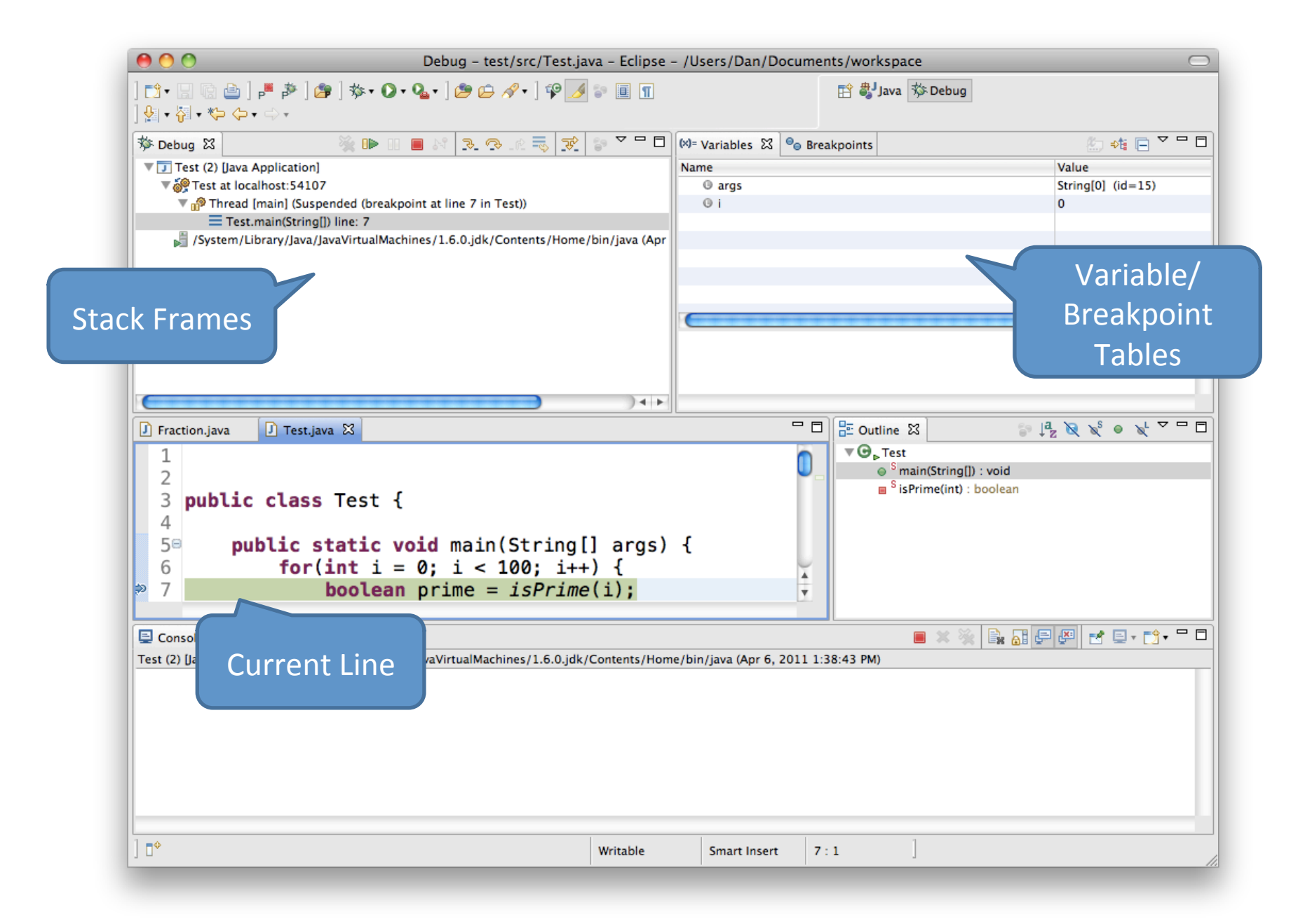

#### **Breakpoint View**

| [                | )= Variables 🔗 Breakpoints 🖾 🛛 🗶 🎇 🍪 🖓 🖓 🗽 🔲 🖽 🖃 🤹 🖓 🗖 🗄                                    |
|------------------|---------------------------------------------------------------------------------------------|
| Toggle<br>breakp | Test [line: 7] - main(String[]) Easily toggle ALL breakpoints on/off                        |
|                  | Hit count: Suspend thread Suspend VM Souther Suspend when 'true' Suspend when value changes |

#### Variable View

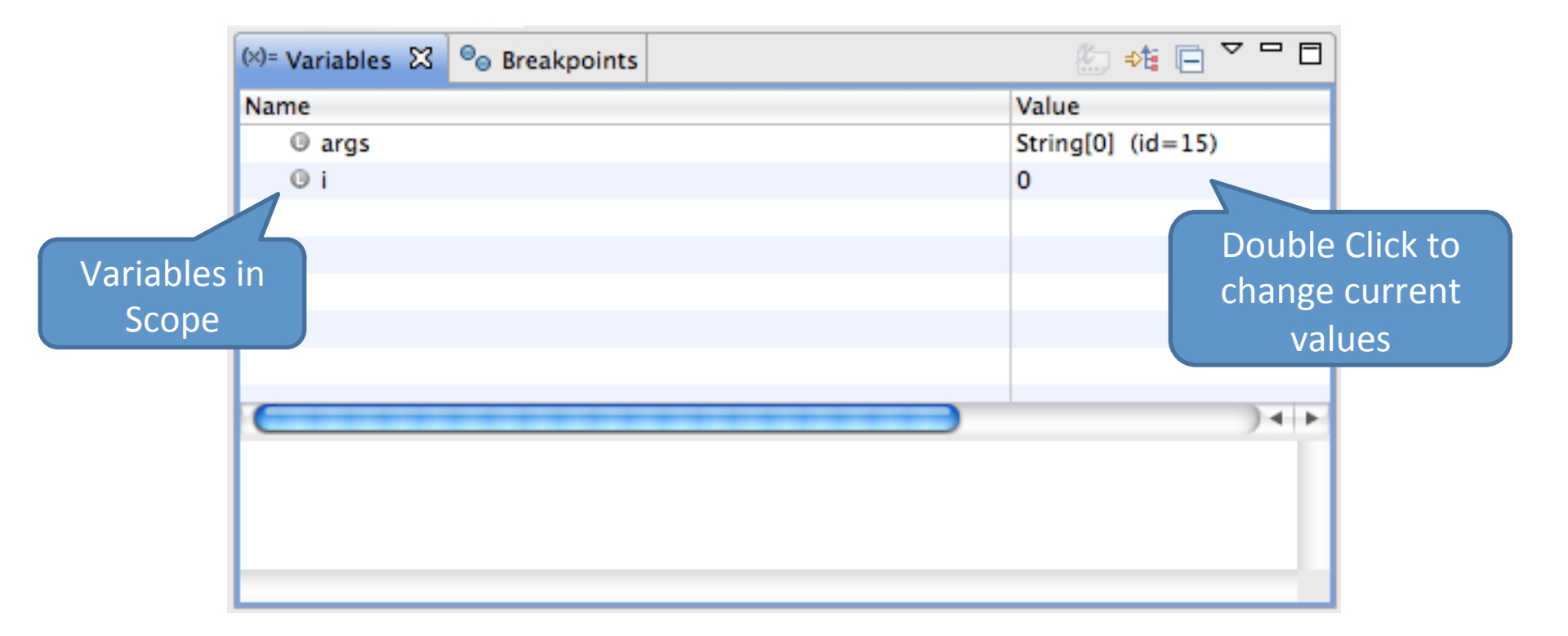

### Hover to View Variable Values

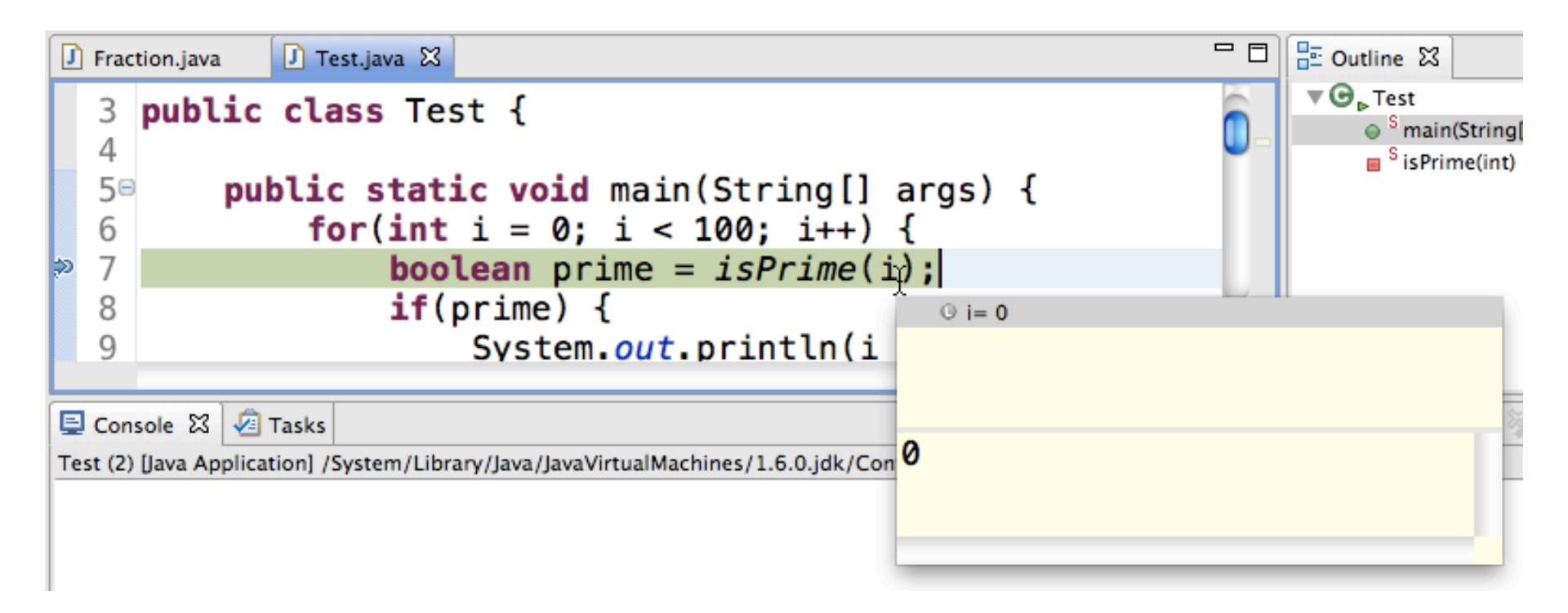

## **Continuing Execution**

 If you click the resume button in the Debug view, execution will continue until the next breakpoint is encountered

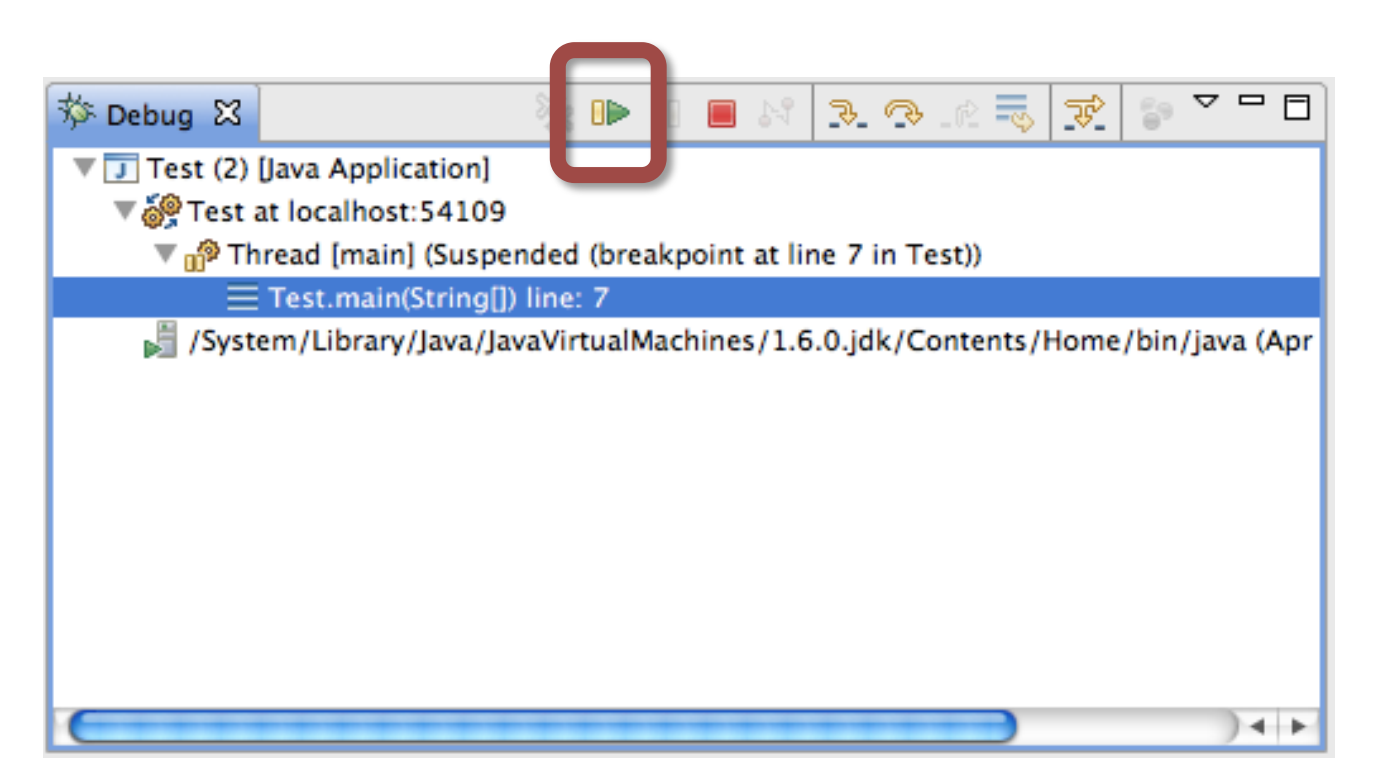

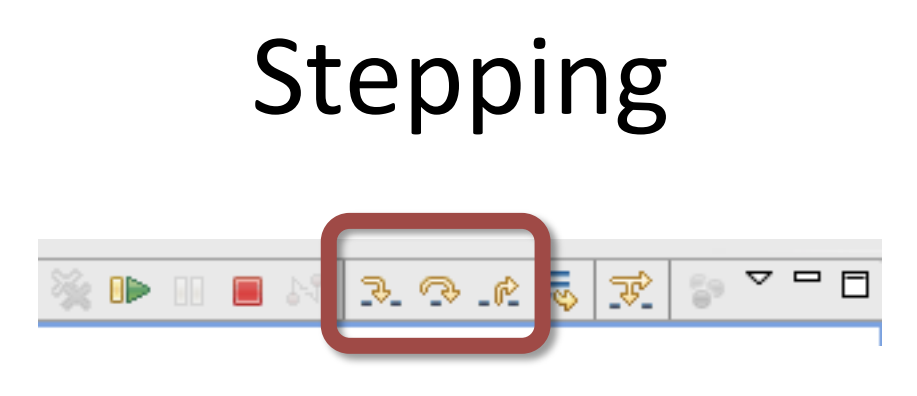

- There several step buttons that allow you to walk through the execution of your code
  - Step Into
    - If the line contains a method call, step into that method and pause execution
  - Step Over
    - Completely execute this line (including any method calls) and pause execution at the next line (in the same method)
  - Step Return
    - Complete the current method and pause execution where the method was called from

### Stack Frames

- Eclipse's Debug view also shows you stack frames so you can see how you got somewhere
  - Current stack frame is at the top, main should be at the bottom

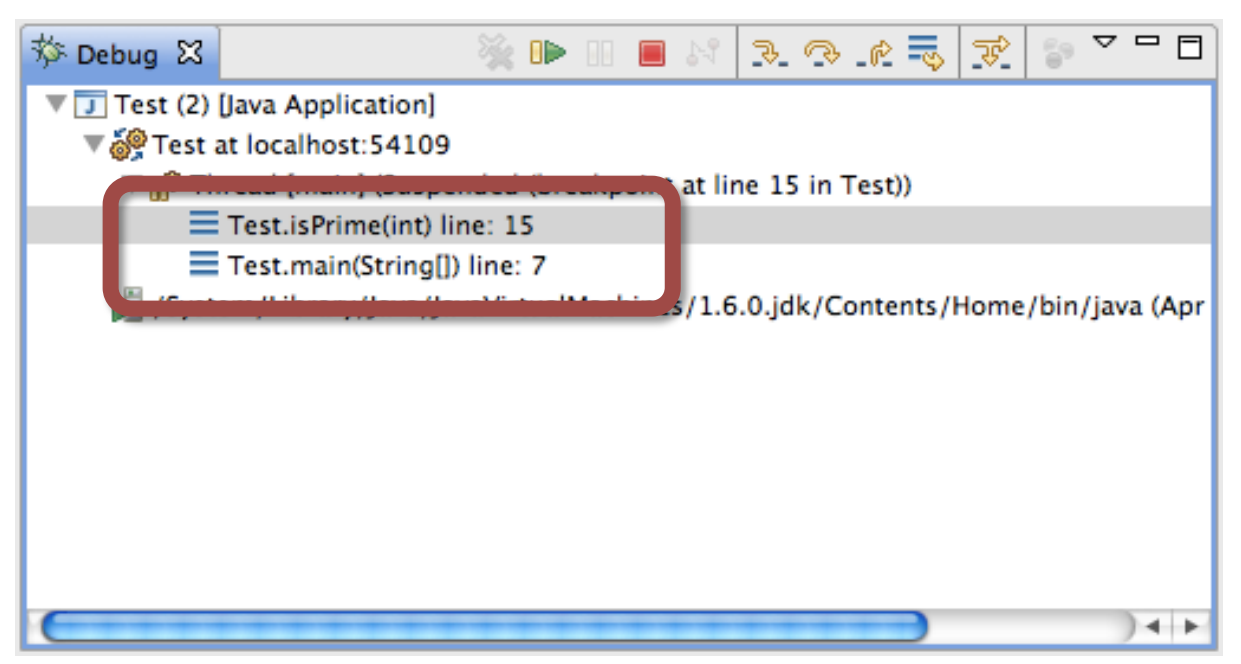

## Method Breakpoints

- Double clicking on margin next to method will create a method entry breakpoint
  - Right click → Breakpoint Properties... allows you to also set exit breakpoint

|   | 🔄 🔤 est.ja |                                                    |    |
|---|------------|----------------------------------------------------|----|
| L | ₫1. 🖻      | <pre>private static boolean isPrime(int n) {</pre> |    |
| L |            | <b>if</b> (n < 2) {                                |    |
|   | 16         | return false;                                      |    |
|   | 17         | }                                                  |    |
|   | 18         | <pre>for(int i = 2; i &lt; n; i++) {</pre>         |    |
|   | 19         | <b>if</b> (n % i == 0) {                           | ζ. |
|   | 20         | return false;                                      | ·  |
|   |            |                                                    |    |

# Watching Members

- You can also set breakpoints (also called watch points) to see when a member is being accessed or changed
- Simply double click next to the member and it will set both breakpoints
  - Double click again to toggle off
  - Right click  $\rightarrow$  Breakpoint Properties... to change

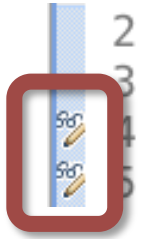

public class Fraction implements Comparable<Fraction> {

private int numerator;
private int denominator;

## Additional References

- Java Logging Overview
  - <u>http://download.oracle.com/javase/1.5.0/docs/</u> <u>guide/logging/overview.html</u>
- Lars Vogel's Java Logging API Tutorial
  - <u>http://www.vogella.de/articles/Logging/article.html</u>
- Lars Vogel's Java Debugging with Eclipse Tutorial
  - <u>http://www.vogella.de/articles/EclipseDebugging/</u> <u>article.html</u>